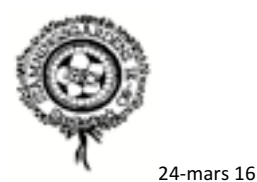

# Lathund - Importera serie/matcher från Fogis till lagsidan på Laget.se

Istället för att manuellt skriva in lagets matcher i den egna kalendern på lagsidan så kan man med fördel använda importfunktionen som finns på Laget.se. Förutom att det går fortare så får man även automatiskt uppdateringar från Fogis, tex ändrat matchdatum, tid. Förutsatt att motståndare och ni själva uppdaterar matchinfo i Fogis.

Det är därför viktigt att ni uppdaterar datum/tid i Fogis när matchtiden är fastställd. Uppdateringar från Fogis sker automatiskt varje natt, det finns även möjlighet att manuellt uppdatera på Laget.se.

### Vilken serie tillhör laget ?

Om ni inte har koll på det så syns det i Fogis vilken serie laget tillhör, ex för P06 nedan, Pojkar Div 7 Norra. Klicka på serienamnet till vänster under Barn Pojkar/Barn Flickor för att hitta igen ert lag, kom ihåg att byta till säsong 2016.

| $\bullet \bullet \bullet \checkmark \land \land \land \land \land \land \land \land \land \land \land \land \land \land \land \land $ |                                                  | ⊜ fogis.sv                            | enskfotboll.se              |                                    | Ċ                     |                                      |
|----------------------------------------------------------------------------------------------------|--------------------------------------------------|---------------------------------------|-----------------------------|------------------------------------|-----------------------|--------------------------------------|
| C S A FO                                                                                                    | OGIS - Fotbollens Gemensam                       | ma Informationssystem                 |                             | Serier/cup                         | per   Stämningsç      | gården IK P-06   laget.se            |
| Stämningsgården I<br>Säsongen 2016<br>Arkiv Förening                                                                                  | IK ► Olof Wallström ► !<br>► Logga ut ► Västerbe | Manualer<br>ottens Fotbollförbund     |                             |                                    | Fotbollens Gen        | FOGIS<br>nensamma Informationssystem |
| Senior •Ungdom «<br>Ungdom pojkar<br>Þ Pojkar Div 4 Norra 9-manna                                                                     | Tävlingskategori - Po<br>Uppgifter Tävlir        | ojkar Div 7 Norra<br>Igar Anmälda lag | Matcher                     |                                    |                       |                                      |
| Ungdom flickor<br>Flickor Div 4 Norra 9-manna<br>Futsal Flickor 13-14 Norra                                                           | Stämningsgården IK P06                           | Tävling<br>Pojkar Div 7 Norra Olof Wa | tperson E-post<br>Ilström 🖂 | Kontakt (reserv)<br>Magnus Nyström | E-post Statu<br>Anmāl | s<br>t                               |
| Ungdom övrigt                                                                                                    |                                                  |                                       |                             |                                    |                       |                                      |
| Barn pojkar<br>Pojkar Div 6 Norra<br>Pojkar Div 7 Norra<br>Pojkar Div 8 Norra<br>Pojkar Div 9 Norra                                   |                                                  |                                       |                             |                                    |                       |                                      |
| Barn flickor<br>> Flickor Div 6 Norra<br>> Flickor Div 7 Norra<br>> Flickor Div 8 Norra<br>> Flickor Div 9 Norra                      |                                                  |                                       |                             |                                    |                       |                                      |

## Importera till Laget.se

Logga in på Laget.se och byt till Admin vy.

- Välj Serier/Cuper i vänsterkanten
- Klicka på Lägg till serie/cup

| $\bullet \bullet \bullet \checkmark \bullet \bullet \bullet \bullet \bullet \bullet \bullet \bullet \bullet \bullet \bullet \bullet \bullet \bullet \bullet \bullet$ |                                               | admin.laget.se                                            | Ċ                                      | t i                     |
|----------------------------------------------------------------------------------------------------|-----------------------------------------------|-----------------------------------------------------------|----------------------------------------|-------------------------|
| C S A                                                                                                    | FOGIS - Fotbollens Gemensamm                  | na Informationssystem                                     | Lägg till serie/cup   Stämningsgård    | en IK P-06   laget.se + |
| Coget.se +                                                                                                    | Medlemsvy Q Sök k                             |                                                           | <mark></mark>                          | 🗹 🗉 🥦 Olof 🕶            |
| Information                                                                                                    | ≡ Lista serier/cuper                          | + Lägg till serie/cup                                     | ll/Sortera                             | <b>Q</b> Support        |
| Förstasidan                                                                                                    |                                               |                                                           | ,                                      |                         |
| Inställningar                                                                                                    | Ny serie/cup Importera se                     | erie                                                      |                                        |                         |
| Om laget                                                                                                    | Lägg till serie/cu                            | n                                                         |                                        |                         |
| Nyheter                                                                                                    | Lugg in serie/cu                              | P                                                         |                                        |                         |
| Utskick                                                                                                    | Serien/cupen måste h<br>spelschemat och i kal | na minst ett eget lag. Om ni sätter ett lag s<br>lendern. | om 'Eget lag' så kommer dess matcher s | synas under             |
| Medlemmar                                                                                                    |                                               |                                                           |                                        |                         |
| Aktiviteter                                                                                                    | Serie-/cupnamn                                |                                                           |                                        |                         |
| Gästbok                                                                                                    | Land                                          | Ditt lag                                                  |                                        |                         |
| Länkar                                                                                                    | Laget                                         |                                                           |                                        |                         |
| Webbfrågan                                                                                                    | 🕂 Lägg till lag                               |                                                           |                                        | Spara serie/cup         |
| Sponsorer                                                                                                    |                                               |                                                           |                                        |                         |
| Serier/cuper                                                                                                    |                                               |                                                           |                                        |                         |
| Design                                                                                                    |                                               |                                                           |                                        |                         |
| Färgval/Bakgrund                                                                                                    |                                               |                                                           |                                        |                         |
| Menyval                                                                                                    |                                               |                                                           |                                        |                         |

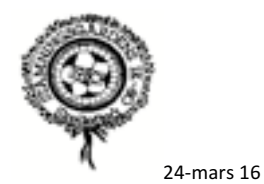

- Klicka på Importera serie
- I drop-down menyn Serie/Cup listas samtliga serier, markera aktuell serie
- Klicka på knappen Importera

| $\bullet \bullet \bullet \checkmark \square$ |                               | admin.laget.se                  | Ċ                                 | 1 d                        |
|----------------------------------------------|-------------------------------|---------------------------------|-----------------------------------|----------------------------|
| C S A                                        | FOGIS - Fotbollens Gemensamma | Informationssystem              | Lägg till serie/cup   Stämningsgå | ården IK P-06   laget.se + |
| Coget.se +                                   | Medlemsvy Q Sök klu           | ibbar & lag                     |                                   | - Clof 🔻 🗐 🖸               |
| Information<br>Förstasidan                   | ≡ Lista serier/cuper +        | Lägg till serie/cup 🥜 Visa/Dö   | ]/Sortera                         | ❸ Support                  |
| Inställningar                                | Ny serie/oup Importera seri   | e                               |                                   |                            |
| Om laget                                     | Importora corio               |                                 |                                   |                            |
| Nyheter                                      | importera serie               |                                 |                                   |                            |
| Utskick                                      | Förbund                       | Västerbottens Fotbollförbund \$ |                                   |                            |
| Medlemmar                                    | Säsong                        | 2016 \$                         |                                   |                            |
| Aktiviteter                                  | 9                             |                                 |                                   |                            |
| Gästbok                                      | Serie/Cup                     | Pojkar Div 7 Norra              | ¢                                 |                            |
| Länkar                                       |                               |                                 |                                   | Importera                  |
| Webbfrågan                                   |                               |                                 |                                   |                            |
| Sponsorer                                    |                               |                                 |                                   |                            |
| Serier/cuper                                 |                               |                                 |                                   |                            |
| Design                                       |                               |                                 |                                   |                            |
| Färgval/Bakgrund                             |                               |                                 |                                   |                            |
| Menyval                                      |                               |                                 |                                   |                            |

När importen är klar listas samtliga matcher

- Klicka på Hantera lag
- Markera ert lag och klicka på knappen Redigera

|                            |                                                                                                    |                             | t P              |
|----------------------------|----------------------------------------------------------------------------------------------------|-----------------------------|------------------|
| C S A                      | FOGIS - Fotbollens Gemensamma Informationssystem Redigera serie/cup   Stär                                                                                      | mningsgården IK P-06   lage | t.se +           |
| logget.se +                | St Kiubbar & lag                                                                                                    | 2 🖾 🛱                       | 🥦 Olof 🔻         |
| Information<br>Förstasidan | ≡ Lista serier/cuper 🕂 Lägg till serie/cup 🗲 Visa/Döij/Sortera                                                                                                  |                             | <b>O</b> Support |
| Inställningar              | Hantera matcher Hantera lag Serie abell Poängliga Uppdatera serie                                                                                               |                             |                  |
| Om laget                   | Hantora lag Beikar Div 7 Norra                                                                                                    |                             |                  |
| Nyheter                    |                                                                                                    |                             |                  |
| Utskick                    | När du väljer ett lag som 'Eget lag' kommer alla matcherna för detta lag att automatiskt lägga:                                                                 | s i er kalender som         |                  |
| Medlemmar                  | Information kring nästa och föregående match kommer även att visas på er sida.                                                                                  |                             |                  |
| Aktiviteter                |                                                                                                    |                             | _                |
| Gästbok                    | Lägg till motståndarlagens klubbmärken genom att redigera deras lag. Sök upp och välj dera<br>klubbmärke automatiskt visas i tabellen och i matchinformationen. | s klubb så kommer deras     |                  |
| Länkar                     |                                                                                                    |                             |                  |
| Webbfrågan                 | Lag i serien                                                                                                    |                             |                  |
| Sponsorer                  | Bergsbyns SK P06                                                                                                    |                             |                  |
| Serier/cuper               | Bolidens FFI P10 06                                                                                                    |                             |                  |
| Design                     | Bureå IF P-06                                                                                                    |                             |                  |
| Färgval/Bakgrund           | Byske IF P 10                                                                                                    |                             |                  |
| Menyval                    | Clemensnäs IF P 06                                                                                                    |                             |                  |
|                            | KAIF 06                                                                                                    |                             |                  |
| Filer                      | Malâ IF U-10                                                                                                    |                             |                  |
| Bilder                     | Morön BK 07 Vit                                                                                                    |                             |                  |
| Dokument                   | Morön BK P06 M                                                                                                    |                             |                  |
| Dokument                   | Morön BK P06 MB                                                                                                    |                             |                  |
|                            | Myckle IK P06                                                                                                    |                             |                  |
|                            | Norsjö IF                                                                                                    |                             |                  |
|                            | Ostvik/Drängsmark IK P-071                                                                                                    |                             |                  |
|                            | Skellefteå FF P06/07     Hanteras av Skellefteå FF P06/07                                                                                                    |                             |                  |
|                            | Stämningsgården IK P06                                                                                                    |                             | Redigera         |
|                            | Sunnanà SK P06                                                                                                    |                             |                  |
|                            | Stamningsgården IK P06     Sunnanå SK P06                                                                                                    |                             | Redigera         |

- Bocka i rutan för Ditt lag och klicka på Spara

| Norsjö IF                     |                                |                                  |              |  |
|-------------------------------|--------------------------------|----------------------------------|--------------|--|
| Ostvik/Drängsmark IK P-071    |                                |                                  |              |  |
| G Skellefteå FF P06/07        |                                | Hanteras av Skellefteå FF P06/07 |              |  |
| Förening Ø Stämningsgården IK | Namn<br>Stämningsgården IK P06 | <ul> <li>Ditt lag</li> </ul>     | Avbryt Spara |  |
| Sunnanå SK P06                |                                |                                  |              |  |

Nu är importen av matcherna klar och de syns i kalendern på Laget.se

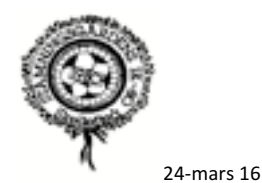

### Ändra inställningarna för hur serien visas på lagsidan

- Välj Serier/Cuper i vänsterkanten
- Klicka på Visa/Dölj/Sortera
- Avmarkera rutan för Serietabell och Poängliga då de inte är relevanta.
- Om föregående säsongs serier inte ska synas på lagsidan så avmarkerar du även de.

| $\bullet \bullet \bullet < > \square$ |                             | admin.laget.se                        | Ċ                                   | (†                      |
|---------------------------------------|-----------------------------|---------------------------------------|-------------------------------------|-------------------------|
| C S A                                 | FOGIS - Fotbollens Gemensar | ma Informationssystem                 | Visa/Dölj/Sortera   Stämningsgår    | rden IK P-06   laget.se |
| Ciget.se +                            | Medlemsvy Q Sök             | klubbar & lag                         | 4                                   | 🛛 🔄 🕌 Olof 🔫            |
| Information                           | ≡ Lista serier/cuper        | + Lägg till serie/cup 🥜 Visa          | /Dölj/Sortera                       | 😯 Support               |
| Inställningar                         | Visa/Dölj/Sorter            | a                                     |                                     |                         |
| Om laget<br>Nyheter                   | 🖌 Ändringarna har spa       | rats                                  |                                     |                         |
| Utskick                               | (1) Klicka, håll och dra i  | seriens/cupens namn för att ändra pla | cering. Glöm inte att klicka spara! |                         |
| Aktiviteter                           | Pojkar Div 7 Norra          |                                       | Visa för alla                       | Endast medlemmar        |
| Gästbok                               | Serietabell                 |                                       |                                     |                         |
| Länkar                                | Spelschema                  |                                       | V                                   | V                       |
| Webbfrågan                            | Poängliga                   |                                       |                                     |                         |
| Sponsorer                             | Pojkar 9 Norra G1 HT        |                                       | Visa för alla                       | Endast medlemmar        |
| Serier/cuper                          | Serietabell                 |                                       |                                     | 0                       |
| Design                                | Spelschema                  |                                       |                                     |                         |
| Färgval/Bakgrund                      | Poängliga                   |                                       |                                     | 0                       |
| Menyval                               | Pojkar 9 Norra G2 VT        |                                       | Visa för alla                       | Endast medlemmar        |

### Ändra namnet på serien

I vissa fall innehåller serienamnet i Fogis för många tecken för att visas korrekt på lagsidan eller så vill man själv ändra serienamnet till något tydligare.

- Välj Inställningar i vänsterkanten
- Klicka på Serier/cuper
- Markera aktuell serie och klicka på knappen Redigera

| $\bullet \bullet \bullet \bullet \bullet > \blacksquare$ |                             |                       | admin.laget.se        |                    | C                     |                       | ð Ø                    |
|----------------------------------------------------------|-----------------------------|-----------------------|-----------------------|--------------------|-----------------------|-----------------------|------------------------|
| C S A                                                    | FOGIS - Fotbollens Gemensar | ima Informationssyste | m                     | Inställni          | ngar serier   Stämnir | ngsgården IK P-06   I | aget.se -              |
| Coget.se +                                               | Medlemsvy Q Sök             | klubbar & lag         |                       |                    |                       | <b>9</b> 🖸            | 🔊 🧏 Olof 🝷             |
| Information<br>Förstasidan                               | 🗘 Allmänt 🛛 Närva           | rorapporter           | Serier/cuper          | 📥 Medlemma         | ar 🔺 Utskick          |                       | <b>O</b> Support       |
| Inställningar                                            | Namn & Poäng                |                       |                       |                    |                       |                       |                        |
| Om laget                                                 | Inställningar sor           | ior                   |                       |                    |                       |                       |                        |
| Nyheter                                                  | installningar ser           | ler                   |                       |                    |                       |                       |                        |
| Utskick                                                  | Visa referat på förstasida  | 0                     |                       |                    |                       |                       |                        |
| Medlemmar                                                |                             |                       |                       |                    |                       |                       |                        |
| Aktiviteter                                              |                             |                       |                       |                    |                       |                       | Spara                  |
| Gästbok                                                  | Namn & Poäng                |                       |                       |                    |                       |                       |                        |
| Länkar                                                   | När ni slutför en mat       | ch så sätts poäng fö  | r vinst, oavgjort oc  | h förlust beroende | på vad ni sätter ha   | àr.                   |                        |
| Webbfrågan                                               | ~                           |                       |                       |                    |                       |                       |                        |
| Sponsorer                                                | Resultatiös tävling -       | Resultat och serietat | oell döljs publikt. N | otiser skickas end | ast ut om ett refera  | t skrivs för en matc  | h.                     |
| Serier/cuper                                             | Serie/Cup                   | Vinst                 | Oavgjort              | Förlust            | Övertid (vinst)       | Övertid (förlust)     | Resultatlös<br>tävling |
| Design                                                   | Pojkar Div 7 Norra          | 3                     | 1                     | 0                  | 2                     | 1                     | Redigera               |
| Hargval/Bakgrund                                         | Pojkar 9 Norra G1 HT        | 3                     | 1                     | 0                  | 2                     | 1                     | Nej                    |
| wenyvar                                                  | Pojkar 9 Norra G2 VT        | 3                     | 1                     | 0                  | 2                     | 1                     | Nej                    |
| Filer                                                    | Träningsmatcher             | 3                     | 1                     | 0                  | 2                     | 1                     | Nej                    |
| Bilder                                                   | Pojkar 8 Norra G2 HT        | 3                     | 1                     | 0                  | 2                     | 1                     | Nej                    |

- Ändra namnet och klicka på Spara

| Design           | Serie/Cup         | Vinst | Oavgjort | Förlust | Övertid (vinst) | Övertid (förlust) | Resultatlös<br>tävling |
|------------------|-------------------|-------|----------|---------|-----------------|-------------------|------------------------|
| Färgval/Bakgrund | Pojkar Div 7 N VT | 3     | 1        | 0       | 2               | 1                 |                        |
| Menyval          |                   |       |          |         |                 |                   | Avbryt Spara           |

Kom ihåg att alltid uppdatera i Fogis när era matchtider är fastställda</mark> då uppdateras er och andra lags kalendrar om de också importerat serien.

Glöm inte att ändå kalla motståndarna till match.